## Mercedes Benz G550 MY2019+ Service Indicator Reset Procedure

This procedure applies to G550's equipped with the J25 optional digital display instrument cluster and left-hand mounted steering wheel. All procedure steps use only the Back/Home button (1), the Touch Control (hereinafter referred to as Scroll) button (2) (both mounted at the top left-hand side of the steering wheel - see owner's manual page 202), and the Ignition Start button (3).

Execution of this procedure assumes the operator is sitting in the driver's seat with the doors and windows closed, and has the driver's key fob necessary for vehicle operation.

| Step No.                                                                                                  | <b>Procedure</b>                           | Result                                            |
|----------------------------------------------------------------------------------------------------|--------------------------------------------|---------------------------------------------------|
| 1                                                                                                    | Without pressing the brake pedal, press    | Digital instrument cluster lights up with normal  |
|                                                                                                    | the ignition start button (3) once.        | driving mode display.                             |
| 2                                                                                                    | Press Back/Home (1) once.                  | The on-board computer's horizontal screen menu    |
|                                                                                                    |                                            | appears on the instrument display.                |
| 3                                                                                                    | Using the Scroll button (2), move the      | "Trip" is highlighted                             |
| _                                                                                                    | screen menu highlight to the "Trip" icon   | 1 6 6 6                                           |
| 4                                                                                                    | Press and hold Back/Home (1) for about     | The instrument cluster displays:                  |
| -                                                                                                    | 3 seconds, and then also press Scroll (2)  | Vehicle Data                                      |
|                                                                                                    | momentarily. Release Scroll (2) first and  | Dvnamometer Test                                  |
|                                                                                                    | then release Back/Home (1).                | Brake Pad Replacement                             |
|                                                                                                    | (Note: If an additional highlighted menu   | ASSYST PLUS                                       |
|                                                                                                    | icon "Workshop" appears instead of the     |                                                   |
|                                                                                                    | list shown, press Scroll (2) once and this |                                                   |
|                                                                                                    | display should appear.)                    |                                                   |
| 5                                                                                                    | Use the Scroll button (2) to move the      | The instrument cluster displays:                  |
|                                                                                                    | highlight down to ASSYST PLUS, and         | Switch on ignition                                |
|                                                                                                    | press the Scroll button once.              | to activate                                       |
|                                                                                                    | r                                          | ASSYST PLUS                                       |
| 6                                                                                                    | Apply the brake pedal and push the         | The engine starts and the instrument cluster      |
| _                                                                                                    | Ignition Start button (3) to start the     | displays:                                         |
|                                                                                                    | engine.                                    | Service Data                                      |
|                                                                                                    | 6                                          | Full Service                                      |
| Note: After "Full Service" is pressed the display varies by the type of service that is being reset, and  |                                            |                                                   |
| might deviate somewhat from what follows for steps 7 through 11. However, navigating and selecting        |                                            |                                                   |
| the proper option using the Scroll button (2) should be fairly obvious. After the final confirmation, the |                                            |                                                   |
| Back/Home button can be pressed multiple times to back out of the reset mode, or the vehicle can simply   |                                            |                                                   |
| be shut off to return the instrument cluster display to normal mode. Thereafter, navigating into the      |                                            |                                                   |
| Service/ASSYST PLUS menu will display the updated service status (Ex: "Service B1 in 364 Days"            |                                            |                                                   |
| 7                                                                                                    | Use the Scroll button (2) to move the      | The instrument cluster displays a list of service |
|                                                                                                    | highlight to Full Service, and press the   | numbers with "Confirm Service" at the bottom of   |
|                                                                                                    | Scroll button once.                        | the list.                                         |
| 8                                                                                                    | Use the Scroll button (2) to move the      | The instrument cluster displays:                  |
|                                                                                                    | highlight to Confirm Service, and press    | Service carried out?                              |
|                                                                                                    | the Scroll button (2) once.                | No                                                |
|                                                                                                    |                                            | Yes                                               |
| 9                                                                                                    | Use the Scroll button (2) to move the      | The instrument cluster displays:                  |
|                                                                                                    | highlight to Yes, and press the Scroll     | Cannot be undone                                  |
|                                                                                                    | button (2) once.                           | Cancel                                            |
|                                                                                                    |                                            | Confirm                                           |
| 10                                                                                                    | Use the Scroll button (2) to move the      | The instrument cluster displays:                  |
|                                                                                                    | highlight to Confirm, and press the        | Full service completed                            |
|                                                                                                    | Scroll button once.                        | L.                                                |
| 11                                                                                                    | Press Back/Home button (1) multiple        | Instrument cluster returns to normal display      |
|                                                                                                    | times                                      | mode.                                             |
| 12                                                                                                    | Switch off ignition by pressing Ignition   | Engine turns off.                                 |
|                                                                                                    | Start button (3)                           | 5                                                 |
| I                                                                                                    |                                            |                                                   |